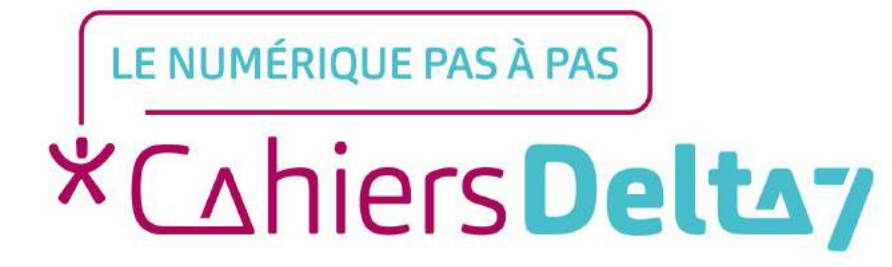

# Comment réserver un billet de train ?

V1

#### **INFORMATION**

Droits de reproduction et de diffusion réservés à Delta 7

Droits de reproduction et de diffusions réservés à Delta 7. Usage strictement personnel.

Par l'accès au site et aux applications mobiles, Delta 7 consent à l'utilisateur qui l'accepte une licence d'utilisation dans les conditions suivantes.

La licence confère à l'utilisateur un droit d'usage privé, non collectif et non exclusif, sur le contenu du site. Elle comprend le droit de reproduire pour stockage aux fins de représentation sur écran monoposte et de reproduction en un seul exemplaire pour copie de sauvegarde ou tirage sur papier. Toute mise en réseau, toute rediffusion sous quelque forme que ce soit, totale ou partielle, est interdite.

Ce droit est personnel.

Il est réservé à l'usage exclusif du licencié.

Il n'est transmissible en aucune manière.

Tout autre usage est soumis à autorisation préalable et expresse.

La violation de ces dispositions impératives soumet le contrevenant, et toutes personnes responsables, aux sanctions pénales et civiles prévues par la loi.

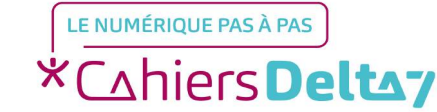

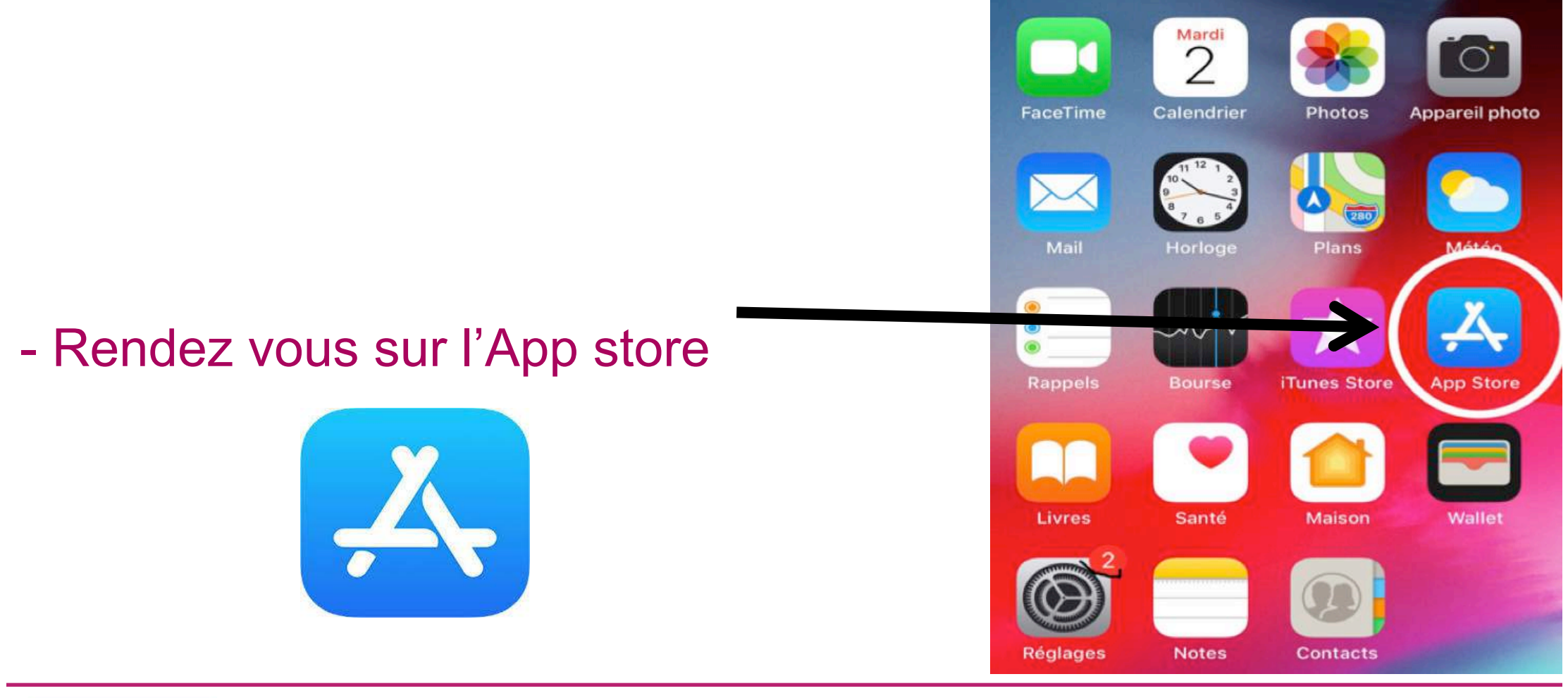

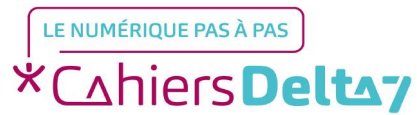

Droits de reproduction et de diffusion réservés à Delta 7 - Voir page 1

#### Rechercher

Cliquez sur l'onglet
« Rechercher » en bas à 
droite.

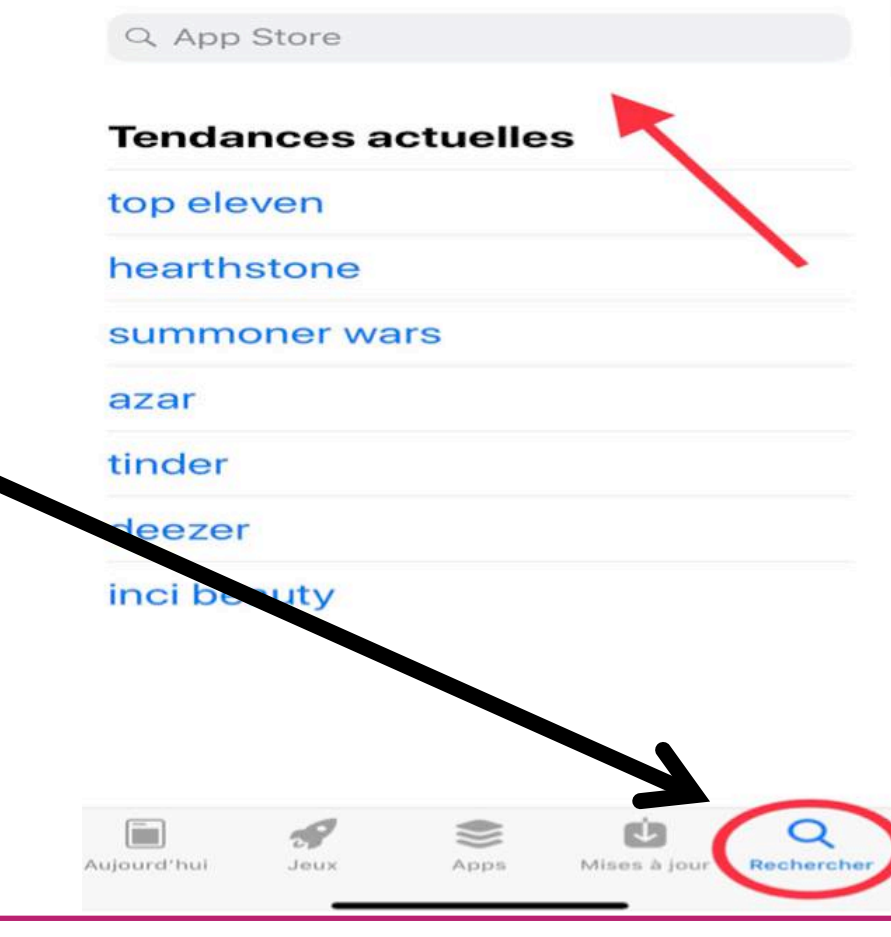

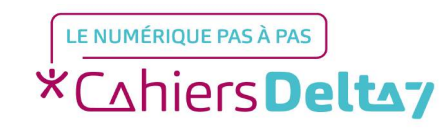

Droits de reproduction et de diffusion réservés à Delta 7 - Voir page 1

#### Rechercher

Q App Store

- Tapez « Oui Sncf » sur la barre de recherche située en haut.

| lengarces actue | lles |
|-----------------|------|
| top eleven      |      |
| hearthstone     |      |
| summoner wars   |      |
| azar            |      |
| tinder          |      |
| deezer          |      |
| inci beauty     |      |

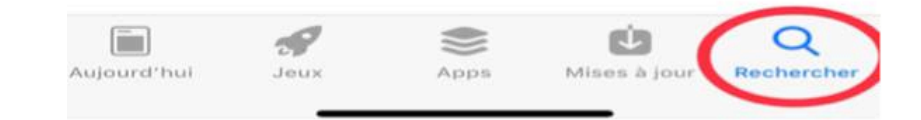

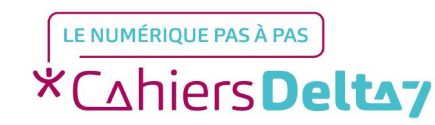

Droits de reproduction et de diffusion réservés à Delta 7 - Voir page 1

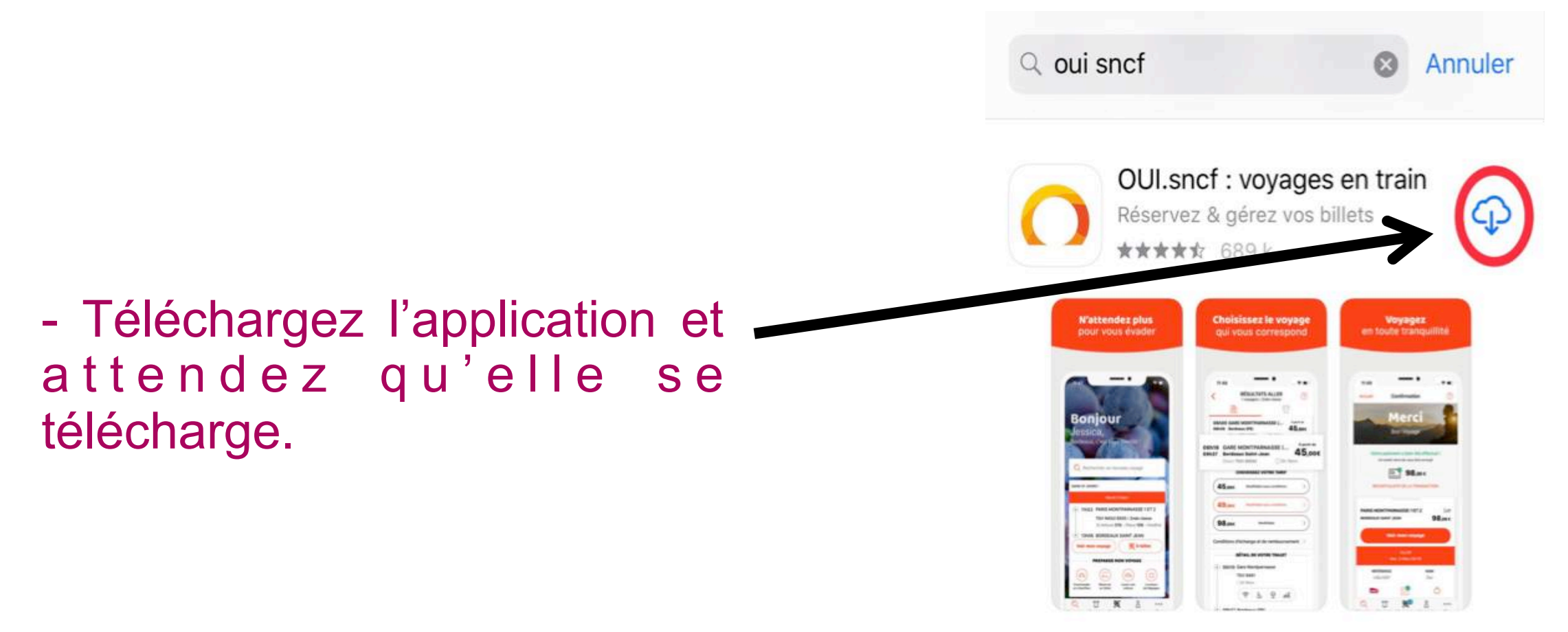

![](_page_5_Picture_2.jpeg)

![](_page_6_Figure_1.jpeg)

![](_page_6_Picture_2.jpeg)

- Allez dans l'onglet « Réservation » situé en bas à gauche.

![](_page_7_Picture_2.jpeg)

![](_page_7_Picture_3.jpeg)

Droits de reproduction et de diffusion réservés à Delta 7 - Voir page 1

- Indiquez la ville de départ, ainsi que la ville d'arrivée.

| Arrivée                                              |                          |
|------------------------------------------------------|--------------------------|
| Aller<br>MERCREDI<br>O3<br>AVRIL                     | (+)<br>Ajouter un retour |
| À partir de<br>10h                                   |                          |
| AUCUN                                                | VOYAGEUR                 |
| (+)<br>Ajouter                                       |                          |
|                                                      | Trajet direct            |
| 1ère 2nde                                            |                          |
| 1ère 2nde<br>Code avantage ou<br>Bon d'Achat         | Code entreprise          |
| 1ère 2nde<br>Code avantage ou<br>Bon d'Achat<br>Rect | Code entreprise          |

![](_page_8_Picture_3.jpeg)

 Indiquez le jour de départ souhaité ainsi que le jour
d'arrivé désiré.

Nous avons simulé que nous voulions partir de Paris à destination de Marseille. Pour un départ le 05 mai et un retour le 13 mai.

![](_page_9_Figure_3.jpeg)

![](_page_9_Picture_4.jpeg)

Droits de reproduction et de diffusion réservés à Delta 7 - Voir page 1

- Ajoutez un ou plusieurs voyageurs en indiquant leur tranche d'âge.

![](_page_10_Figure_2.jpeg)

![](_page_10_Picture_3.jpeg)

Droits de reproduction et de diffusion réservés à Delta 7 - Voir page 1

 Indiquez si vous voulez être placé en 1<sup>ère</sup> ou 2<sup>nd</sup> place et
si vous voulez un trajet direct ou non.

![](_page_11_Figure_2.jpeg)

![](_page_11_Picture_3.jpeg)

Droits de reproduction et de diffusion réservés à Delta 7 - Voir page 1

![](_page_12_Figure_1.jpeg)

![](_page_12_Picture_2.jpeg)

Droits de reproduction et de diffusion réservés à Delta 7 - Voir page 1

![](_page_13_Figure_1.jpeg)

![](_page_13_Picture_2.jpeg)

Droits de reproduction et de diffusion réservés à Delta 7 - Voir page 1

Plusieurs trajets vous seront proposés en fonction de la gare d'arrivée et de l'heure de départ.

- Choisissez le trajet désiré.

| <              | RÉSULTATS ALLER<br>1 voyageur   2nde classe     | ?           |
|----------------|-------------------------------------------------|-------------|
|                | 59<br>Train                                     | Bus         |
| n. 3           | sam. 4 dim. 5 I                                 | un. 6       |
|                | Trajets précédents                              |             |
| 06h12          | GARE DE LYON (PARIS)                            | A partir de |
|                | Direct OUIGO 3h9m                               |             |
| 08h25          | MARNE-LA-VALLÉE CHE                             | À partir de |
| 11h34          | Marseille Saint-Charles                         | 38,000      |
|                |                                                 |             |
| 08h37          | GARE DE LYON (PARIS)                            | À partir de |
| 11h58          | Marseille Saint-Charles                         | 49,000      |
|                | Direct 16V Oslizini                             | 1           |
| 09h07          | GARE DE LYON (PARIS)                            | À partir de |
| 12h12          | Marseille Saint-Charles<br>Direct TGV ②3h5mi    | /2,00€      |
|                |                                                 |             |
| 09h07<br>12h12 | GARE DE LYON (PARIS)<br>Marseille Saint-Charles | 81 00¢      |
|                | Direct TGV ③3h5m                                | 1,000       |
| 09h37          | GARE DE LYON (PARIS)                            | À partir de |
| 12655          | Marseille Saint-Charles                         | 72 000      |

![](_page_14_Picture_4.jpeg)

Droits de reproduction et de diffusion réservés à Delta 7 - Voir page 1

 Choisissez votre tarif en fonction des conditions
d'échange et de remboursement.

| O8h37<br>11h58   GARE DE LYON (PARIS)<br>Marseille Saint-Charles<br>Direct TGV   A partir de<br>49,00€     O9h07<br>12h12   GARE DE LYON (PARIS)<br>Marseille Saint-Charles<br>Direct TGV   A partir de<br>72,00€     Direct TGV   ③ 3h5mn     CHOISISSEZ VOTRE TARIF   A partir de<br>72,00€     72,00€   Modifiable sous conditions   A     78,00€   Modifiable sous conditions   A     102,00€   Modifiable   A |
|----------------------------------------------------------------------------------------------------|
| 08h37<br>11h58   GARE DE LYON (PARIS)<br>Marseille Saint-Charles<br>Direct TGV   A partir de<br>49,00€     09h07<br>12h12   GARE DE LYON (PARIS)<br>Marseille Saint-Charles<br>Direct TGV   A partir de<br>72,00€     0102,00€   Modifiable sous conditions   >                                                                                                    |
| Direct TGV ③3h21mn<br>09h07 GARE DE LYON (PARIS)<br>Marseille Saint-Charles<br>Direct TGV ③3h5mn<br>CHOISISSEZ VOTRE TARIF<br>72,00€ Modifiable sous conditions ><br>78,00€ Modifiable sous conditions >                                                                                                    |
| 09h07   GARE DE LYON (PARIS)   A partir de     12h12   Marseille Saint-Charles   3h5mn     Direct TGV   ③ 3h5mn     CHOISISSEZ VOTRE TARIF     72,00€   Modifiable sous conditions     78,00€   Modifiable sous conditions     102,00€   Modifiable                                                                                                    |
| Direct TGV   ⊙ 3h5mn     CHOISISSEZ VOTRE TARIF     72,00€   Modifiable sous conditions     78,00€   Modifiable sous conditions     102,00€   Modifiable                                                                                                    |
| CHOISISSEZ VOTRE TARIF     72,00€   Modifiable sous conditions   >     78,00€   Modifiable sous conditions   >     102,00€   Modifiable   >                                                                                                    |
| 72,00€   Modifiable sous conditions   >     78,00€   Modifiable sous conditions   >     102,00€   Modifiable   >                                                                                                    |
| 78,00€ Modifiable sous conditions >   102,00€ Modifiable >                                                                                                    |
| (102,00€ Modifiable >                                                                                                    |
|                                                                                                    |
| Conditions d'échange et de remboursement >                                                                                                    |
| DÉTAIL DE VOTRE TRAJET                                                                                                    |
| ( 09h07 Gare de Lyon (Paris)                                                                                                    |
| TGV 6155                                                                                                    |
| ⊙3h5mn                                                                                                    |
| 원   문                                                                                                    |
| (*) 12h12 Marseille Saint-Charles                                                                                                    |
| 12h12 Marseille Saint-Charles                                                                                                    |

![](_page_15_Picture_3.jpeg)

- Choisissez le siège ainsi que la salle dans laquelle vous souhaitez vous placer.

![](_page_16_Figure_2.jpeg)

![](_page_16_Picture_3.jpeg)

Droits de reproduction et de diffusion réservés à Delta 7 - Voir page 1

| Etape 3 : Choisissez   | vot                     | re traj                                                                            | et                |
|------------------------|-------------------------|------------------------------------------------------------------------------------|-------------------|
|                        | <                       | Mon placemer                                                                       | nt 🥐              |
|                        | 09h07 (<br>12h12  <br>2 | GARE DE LYON (PARIS<br>MARSEILLE SAINT-CHARL<br>TGV 6155<br>2nde classe            | )<br>ES<br>proche |
|                        |                         | diquez la place de votre<br>ompagnon de voyage.                                    | $\bigcirc$        |
|                        | c<br>Mon siè            | Du sélectionnez votre p<br>ège                                                     | vlacement         |
| - Validez votre aller. | Indiffér                | rent Fenêtre                                                                       | Couloir           |
|                        | Ma sall                 | e                                                                                  |                   |
|                        | Indiffér                | rent Salle haute                                                                   | Salle basse       |
|                        | Vos pré                 | <b>Je valide cet aller à 7</b><br>éférences seront prises en com<br>disponibilités | 72,00 €           |

![](_page_17_Picture_1.jpeg)

- Suivre les mêmes étapes pour la réservation du retour.

![](_page_18_Picture_2.jpeg)

Une fois l'aller et le retour choisis, vous obtiendrez un récapitulatif de votre réservation.

- Cliquez sur Détails et placement afin d'avoir un récapitulatif complet sur l'heure de vos trajets, vos placements etc...

| PARIS GARE DE LYON &x<br>MARSEILLE SAINT CHARLES 153,004                                          | Control Control   1 PARIS GARE DE LYON   € MARSEILLE SAINT CHARLES   153.000                                                    |
|---------------------------------------------------------------------------------------------------|----------------------------------------------------------------------------------------------------|
| ALLER RETOUR<br>Dim. 5 Mai 09H07 Lun. 13 Mai 14H06                                                | ALLER<br>Dim. 5 Mai 09H07                                                                                                    |
| Détails et placement   Poser une option Gratuit         Confirmez rir<br>voyage platard      tard | ● 09h07 PARIS GARE DE LYON<br>TGV 6155   2nde classe<br>○ 3h5mn<br>& Voiture 007 - Place 106 - Salle<br>haute - Couloir         |
| MODE DE RET AIT                                                                                   | (a) 12h12 MARSEILLE SAINT CHARLES<br>(a) 26-59<br>Tarif TGV LOISIR                                                              |
| ASSI RANCE 6,10€<br>Parte® Train Et Trajet<br>Perturbé (Hors TER) (i)                             | RETOUR<br>Lun. 13 Mai 14H06                                                                                                    |
| Oui, je m'assure                                                                                  | (•) 14h06 MARSEILLE SAINT CHARLES<br>TGV 6120   2nde classe<br>O 3h25mn<br>& Voiture 008 - Place 047 - Salle<br>basse - Fenêtre |
| ARIS GARE DE LYON                                                                                 | (A) 26-59                                                                                                    |

![](_page_19_Picture_4.jpeg)

Droits de reproduction et de diffusion réservés à Delta 7 - Voir page 1

Vous pouvez également choisir le mode de retrait de votre billet.

Le E- billet est un billet de train dématérialisé. Tous les détails de votre voyage (train, nom, date de naissance...) sont enregistrés dans le système de réservation de la SNCF. Vous n'aurez plus qu'à présenter votre flashcode aux bornes présentes à l'entrée des voies.

![](_page_20_Picture_3.jpeg)

![](_page_20_Picture_4.jpeg)

- Vous pouvez également choisir une assurance qui vous assurera lors de vos trajets.

| ALLER RETO<br>Dim. 5 Mai 09H07 Lun. 13 Ma |                                 | RETOUR<br>Lun. 13 Mai 14H06 |
|-------------------------------------------|---------------------------------|-----------------------------|
|                                           | Détails et pl                   | acement                     |
| Poser une c                               | ption                           | Gratuit                     |
|                                           | firmez votre<br>age plus tard   | $\bigcirc$                  |
| MODE DE R                                 | ETRAIT                          |                             |
| E-B                                       | illet (i)                       | Modifie                     |
| ASSURANC                                  | E                               | 6,10€                       |
| Allianz ()<br>Travel Per                  | n Et Trajet<br>turbé (Hors TER) | i                           |
| Oui, je m'a                               | assure                          | $\bigcirc$                  |

![](_page_21_Picture_3.jpeg)

#### - Appuyez sur Continuer.

| Poser une option                    |                       | Gratui             |
|-------------------------------------|-----------------------|--------------------|
| Confirmez<br>voyage plu             | votre<br>s tard       | 0                  |
| MODE DE RETRAIT                     |                       |                    |
| E-Billet                            | D                     | Modifie            |
| ASSURANCE                           |                       | 6,104              |
| Allianz Train Et Tra<br>Perturbé (F | ajet<br>Hors TER) (i) |                    |
| Oui, je m'assure                    |                       | C                  |
| Non merci                           |                       | C                  |
| ARIS GARE DE L                      | YON<br>TCHARLES       | <b>yage</b><br>153 |
| ans Assurance                       |                       |                    |
| otal                                |                       | 150                |
|                                     | Continuer             |                    |
|                                     |                       |                    |

![](_page_22_Picture_3.jpeg)

Entrez vos coordonnées.

Mes coordonnées Qui voyage ? PARIS GARE DE LYON MARSEILLE SAINT CHARLES ALLER | Dim. 5 Mai 09H07 8x1 RETOUR | Lun. 13 Mai 14H06 Voyageur 1 | Adulte (26-59 ans) M. Prénom Nom A compléter Date de naissance\* Qui passe la commande ? M. Prénom Nom Numéro de mobile A compléter Adresse e-mail Valider et payer 153,00 €

> Ces informations sont destinées à la commande de titres de transports et produits connexes, à toutes les opérations d'après-vente et de communication associées, et à vous adresser des communications et informations commerciales personnalisées. Elles sont utilisées par OUI.sncf (2 Place de la Défense, CNIT 1 BP440, 92053 Paris La Défense) dans le respect de la la charte de confidentialité de OUI.sncf.... Lire la suite

![](_page_23_Picture_4.jpeg)

Droits de reproduction et de diffusion réservés à Delta 7 - Voir page 1

- Cliquez sur « Valider et j payer ».

| PARIS GA            | ARE DE LYON<br>E SAINT CHARLES          |                     |
|---------------------|-----------------------------------------|---------------------|
| ALLER   [<br>RETOUR | 0im. 5 Mai 09H07<br>  Lun. 13 Mai 14H06 | ≗×                  |
| Voyageu             | 1   Adulte (26-59 ans                   | s)                  |
| M. Préno            | m Nom                                   | A compléter         |
| Date de n           | aissance*                               |                     |
| Qui passe           | la commande ?                           |                     |
| M. Préno            | m Nom                                   |                     |
| Numéro o            | le mobile                               | A compléter         |
| Adresse e           | e-mail                                  |                     |
|                     | Valider et payer 19                     | 53,00€              |
| Cas inform          | ations sont destinées à la cr           | mmande de titres de |

![](_page_24_Picture_3.jpeg)

Droits de reproduction et de diffusion réservés à Delta 7 - Voir page 1

![](_page_25_Figure_1.jpeg)

 Vous pourrez retrouver toutes vos réservations
dans l'onglet « mes voyages ».

![](_page_25_Picture_3.jpeg)

Droits de reproduction et de diffusion réservés à Delta 7 - Voir page 1